| English                                                                                                    | Français                                                                                                    | Ouick Setup (                                                                                                    |                                                                                                    |
|----------------------------------------------------------------------------------------------------|----------------------------------------------------------------------------------------------------|----------------------------------------------------------------------------------------------------|----------------------------------------------------------------------------------------------------|
| Connect your computer to the projector using the supplied computer cable (VGA).                                                                                                    | Branchez votre ordinateur au projecteur à l'aide du câble d'ordinateur fourni (VGA).                                                                                                    |                                                                                                    |                                                                                                    |
| 2 Connect the supplied power cord.                                                                                                    | Branchez le cordon d'alimentation fourni.                                                                                                    | Standerd models / Full HD models M403W / M363W / M323W                                                                                                    |                                                                                                    |
| Slide the lens cover to the right to uncover the lens.                                                                                                    | • Faites glisser le cache de l'objectif vers la droite pour découvrir l'objectif.                                                                                                    | Short-Throw models M353WS / M303WS / M33                                                                                                    |                                                                                                    |
| < Short-Throw model >                                                                                                    | < Modèle à courte focale >                                                                                                    |                                                                                                    |                                                                                                    |
| Remove the lens cap.                                                                                                    | Retirez le bouchon de l'objectif.                                                                                                    | Step 7                                                                                                    |                                                                                                    |
| Press the $(\textcircled{O})$ (POWER) button on the projector cabinet or the POWER ON button on the remote                                                                                                    | Appuyez sur la touche () (POWER) sur le boîtier du projecteur ou sur la touche POWER ON de la                                                                                                    | Connect your computer.                                                                                                    |                                                                                                    |
| control.                                                                                                    | télécommande.                                                                                                    | Connect the supplied lens c                                                                                                    |                                                                                                    |
| Select a source.                                                                                                    | Sélectionnez une source.                                                                                                    | Step 2 power cord                                                                                                    |                                                                                                    |
| P:<br>Press the AUTO ADI button to ontimize an RGR image automatically                                                                                                    | ASTUCE :<br>Annuvez sur la touche ATTO ADL nour ontimiser automatiquement une image RVR                                                                                                    |                                                                                                    |                                                                                                    |
|                                                                                                    | Apparez sur la touche no to Abs. pour opariniser automatiquement and innage note.                                                                                                    |                                                                                                    |                                                                                                    |
| Adjust an image size and the throw angle.                                                                                                    | Regiez une tallie d'image et l'angle de projection.      [Mise au point]                                                                                                    |                                                                                                    |                                                                                                    |
| Turn the focus ring or focus lever.                                                                                                    | Tournez la bague de mise au point ou le levier de mise au point.                                                                                                    |                                                                                                    |                                                                                                    |
| [Zoom]                                                                                                    | [Zoom]                                                                                                    |                                                                                                    |                                                                                                    |
| lurn the zoom ring.<br>< Short-Throw model >                                                                                                    | lournez la bague de zoom.<br>< Modèle à courte focale >                                                                                                    |                                                                                                    |                                                                                                    |
| Adjusting on the displayed DISITAL ZOOM bar.                                                                                                    | Réglage sur la barre affichée du ZOOM NUMÉRIQUE.                                                                                                    |                                                                                                    |                                                                                                    |
| 1. Press the ZOOM button on the remote control.                                                                                                    | 1. Appuyez sur la touche ZOOM de la télécommande.                                                                                                    |                                                                                                    |                                                                                                    |
| 2. Press the ◀ or ▶ button.                                                                                                    | 2. Appuyez sur la touche ◀ ou ►.                                                                                                    |                                                                                                    |                                                                                                    |
| 1. Lift the front edge of the projector.                                                                                                    | 1. Soulevez le bord avant du projecteur.                                                                                                    | Lens cap / 🍡                                                                                                    |                                                                                                    |
| 2. Push up and hold the Adjustable Tilt Foot Lever.                                                                                                    | <ol> <li>Relevez et tenez le levier du pied d'inclinaison réglable.</li> <li>Descendez l'avant du preieteur à la hautur couloitée</li> </ol>                                                                                                    |                                                                                                    |                                                                                                    |
| <ol> <li>Lower the front of the projector to the desired height.</li> <li>Release the Adjustable Tilt Foot Lever.</li> </ol>                                                                                                    | <ol> <li>Descendez l'avant du projecteur a la nauteur sounaitée.</li> <li>Relâchez le levier du pied d'inclinaison réglable.</li> </ol>                                                                                                    | Sten 5                                                                                                    |                                                                                                    |
| TIP:                                                                                                    | ASTUCE :                                                                                                    | Select                                                                                                    |                                                                                                    |
| Automatic Keystone Correction function is turned on at the time of shipment.                                                                                                    | La fonction de correction automatique du trapèze Keystone est activée lors de l'expédition.                                                                                                    |                                                                                                    |                                                                                                    |
| Turn off the projector.                                                                                                    | 🕑 Éteignez le projecteur.                                                                                                    | Stop                                                                                                    |                                                                                                    |
| 1. Press the (b) (POWER) button on the projector cabinet or the STANDBY button on the remote                                                                                                    | 1. Appuyez sur la touche (() (POWER) sur le boîtier du projecteur ou sur la touche STANDBY de la                                                                                                    | Adjust an image size                                                                                                    |                                                                                                    |
| control.<br>2. Press either the $\textcircled{0}$ (POWER) or the STANDBY button again.                                                                                                    | telecommande.<br>2. Appuvez de nouveau sur le bouton $\textcircled{0}$ (POWER) ou sur le bouton STANDBY.                                                                                                    | and the throw angle.                                                                                                    |                                                                                                    |
| <b>3.</b> Slide the lens cover to the left to cover the lens.                                                                                                    | <b>3.</b> Faites glisser le cache de l'objectif vers la gauche pour recouvrir l'objectif.                                                                                                    |                                                                                                    |                                                                                                    |
| < Short-Throw model >                                                                                                    | < Modèle à courte focale ><br>Mottag la bouchan de l'abjectif                                                                                                    |                                                                                                    |                                                                                                    |
| 4. Disconnect all the cables.                                                                                                    | 4. Débranchez tous les câbles.                                                                                                    |                                                                                                    |                                                                                                    |
|                                                                                                    |                                                                                                    | Focus ring                                                                                                    |                                                                                                    |
|                                                                                                    |                                                                                                    |                                                                                                    |                                                                                                    |
| Deutsch                                                                                                    | Italiano                                                                                                    |                                                                                                    |                                                                                                    |
| Deutsch<br>Schließen Sie Ihren Computer mit dem mitgelieferten                                                                                                    | Italiano         ① Collegare il computer al proiettore mediante il cavo computer (VGA) in                                                                                                    |                                                                                                    |                                                                                                    |
| Deutsch Schließen Sie Ihren Computer mit dem mitgelieferten Computerkabel (VGA) an den Projektor an.                                                                                                    | Italiano         O Collegare il computer al proiettore mediante il cavo computer (VGA) in dotazione.         O Collegare il computer di biti e di biti e                                                                                                    |                                                                                                    |                                                                                                    |
| <ul> <li>Deutsch</li> <li>Schließen Sie Ihren Computer mit dem mitgelieferten<br/>Computerkabel (VGA) an den Projektor an.</li> <li>Schließen Sie das mitgelieferte Netzkabel an.</li> <li>Schlieben Sie die Linsenabdeskung nach rechte um die Linsenabdeskung nach rechte.</li> </ul>                                                                                                    | Italiano         ① Collegare il computer al proiettore mediante il cavo computer (VGA) in dotazione.         ② Collegare il cavo di alimentazione in dotazione.         ③ Collegare il cavo di alimentazione in dotazione.                                                                                                    |                                                                                                    |                                                                                                    |
| <ul> <li>Deutsch</li> <li>Schließen Sie Ihren Computer mit dem mitgelieferten<br/>Computerkabel (VGA) an den Projektor an.</li> <li>Schließen Sie das mitgelieferte Netzkabel an.</li> <li>Schieben Sie die Linsenabdeckung nach rechts, um die Linse<br/>freizugeben.</li> </ul>                                                                                                    | Italiano         ① Collegare il computer al proiettore mediante il cavo computer (VGA) in dotazione.         ② Collegare il cavo di alimentazione in dotazione.         ③ Far scorrere il copriobiettivo verso destra per scoprire l'obiettivo. <modello short-throw=""></modello>                                                                                                    |                                                                                                    |                                                                                                    |
| Deutsch         1 Schließen Sie Ihren Computer mit dem mitgelieferten Computerkabel (VGA) an den Projektor an.         2 Schließen Sie das mitgelieferte Netzkabel an.         3 Schließen Sie die Linsenabdeckung nach rechts, um die Linse freizugeben.         < Kurzdistanz-Modell >                                                                                                    | Italiano         ① Collegare il computer al proiettore mediante il cavo computer (VGA) in dotazione.         ② Collegare il cavo di alimentazione in dotazione.         ③ Far scorrere il copriobiettivo verso destra per scoprire l'obiettivo. <modello short-throw="">         Rimuovere il tappo dell'obiettivo.</modello>                                                                                                    | ABC<br>[THRON                                                                                                    |                                                                                                    |
| <ul> <li>Deutsch</li> <li>Schließen Sie Ihren Computer mit dem mitgelieferten<br/>Computerkabel (VGA) an den Projektor an.</li> <li>Schließen Sie das mitgelieferte Netzkabel an.</li> <li>Schieben Sie die Linsenabdeckung nach rechts, um die Linse<br/>freizugeben.</li> <li>&lt; Kurzdistanz-Modell &gt;</li> <li>Nehmen Sie den Objektivdeckel ab.</li> </ul>                                                                                                    | Italiano         ① Collegare il computer al proiettore mediante il cavo computer (VGA) in dotazione.         ② Collegare il cavo di alimentazione in dotazione.         ③ Far scorrere il copriobiettivo verso destra per scoprire l'obiettivo. <modello short-throw="">         Rimuovere il tappo dell'obiettivo.         ④ Accendere il proiettore.</modello>                                                                                                    | ABC<br>[THRON                                                                                                    |                                                                                                    |
| <ul> <li>Deutsch</li> <li>Schließen Sie Ihren Computer mit dem mitgelieferten<br/>Computerkabel (VGA) an den Projektor an.</li> <li>Schließen Sie das mitgelieferte Netzkabel an.</li> <li>Schieben Sie die Linsenabdeckung nach rechts, um die Linse<br/>freizugeben.</li> <li>&lt; Kurzdistanz-Modell &gt;</li> <li>Nehmen Sie den Objektivdeckel ab.</li> <li>Einschalten des Projektors.</li> <li>Drücken Sie die (NETZSTROM) am Projektornehäuse oder die Taste POWER ON auf der</li> </ul>                                                                                                    | Italiano         ① Collegare il computer al proiettore mediante il cavo computer (VGA) in dotazione.         ② Collegare il cavo di alimentazione in dotazione.         ③ Far scorrere il copriobiettivo verso destra per scoprire l'obiettivo. <modello short-throw="">         Rimuovere il tappo dell'obiettivo.         ④ Accendere il proiettore.         Premere il pulsante () (POWER) sull'involucro del proiettore o il pulsante POWER ON sul telecomando.</modello>                                                                                                    | ABC<br>[THRON<br>Short-Throw model ><br>Focus lever                                                                                                    |                                                                                                    |
| <ul> <li>Deutsch</li> <li>Schließen Sie Ihren Computer mit dem mitgelieferten<br/>Computerkabel (VGA) an den Projektor an.</li> <li>Schließen Sie das mitgelieferte Netzkabel an.</li> <li>Schieben Sie die Linsenabdeckung nach rechts, um die Linse<br/>freizugeben.</li> <li>&lt; Kurzdistanz-Modell &gt;</li> <li>Nehmen Sie den Objektivdeckel ab.</li> <li>Einschalten des Projektors.<br/>Drücken Sie die () Taste (NETZSTROM) am Projektorgehäuse oder die Taste POWER ON auf der<br/>Fernbedienung.</li> </ul>                                                                                                    | Italiano         ① Collegare il computer al proiettore mediante il cavo computer (VGA) in dotazione.         ② Collegare il cavo di alimentazione in dotazione.         ③ Far scorrere il copriobiettivo verso destra per scoprire l'obiettivo. <modello short-throw="">         Rimuovere il tappo dell'obiettivo.         ④ Accendere il proiettore.         Premere il pulsante () (POWER) sull'involucro del proiettore o il pulsante POWER ON sul telecomando.         ⑤ Selezionare una sorgente.         SUGGEPUMENTO-</modello>                                                                                                    | ABC<br>[THRON<br>Short-Throw model ><br>Focus lever                                                                                                    |                                                                                                    |
| <ul> <li>Deutsch</li> <li>Schließen Sie Ihren Computer mit dem mitgelieferten<br/>Computerkabel (VGA) an den Projektor an.</li> <li>Schließen Sie das mitgelieferte Netzkabel an.</li> <li>Schieben Sie die Linsenabdeckung nach rechts, um die Linse<br/>freizugeben.</li> <li>&lt; Kurzdistanz-Modell &gt;</li> <li>Nehmen Sie den Objektivdeckel ab.</li> <li>Einschalten des Projektors.<br/>Drücken Sie die () Taste (NETZSTROM) am Projektorgehäuse oder die Taste POWER ON auf der<br/>Fermbedienung.</li> <li>Wählen Sie eine Quelle.</li> </ul>                                                                                                    | Italiano         ① Collegare il computer al proiettore mediante il cavo computer (VGA) in dotazione.         ② Collegare il cavo di alimentazione in dotazione.         ③ Far scorrere il copriobiettivo verso destra per scoprire l'obiettivo. <modello short-throw="">         Rimuovere il tappo dell'obiettivo.         ④ Accendere il proiettore.         Premere il pulsante () (POWER) sull'involucro del proiettore o il pulsante POWER ON sul telecomando.         ⑤ Selezionare una sorgente.         SUGGERIMENTO:         Premere il pulsante AUTO ADJ. per ottimizzare automaticamente un'immagine RGB.</modello>                                                                                                    | ABC<br>[THROW<br>Short-Throw model ><br>Focus lever                                                                                                    |                                                                                                    |
| <ul> <li>Deutsch</li> <li>Schließen Sie Ihren Computer mit dem mitgelieferten<br/>Computerkabel (VGA) an den Projektor an.</li> <li>Schließen Sie das mitgelieferte Netzkabel an.</li> <li>Schieben Sie die Linsenabdeckung nach rechts, um die Linse<br/>freizugeben.</li> <li>&lt; Kurzdistanz-Modell &gt;</li> <li>Nehmen Sie den Objektivdeckel ab.</li> <li>Einschalten des Projektors.<br/>Drücken Sie die () Taste (NETZSTROM) am Projektorgehäuse oder die Taste POWER ON auf der<br/>Fernbedienung.</li> <li>Wählen Sie eine Quelle.<br/>TIPP:</li> </ul>                                                                                                    | Italiano            • Collegare il computer al proiettore mediante il cavo computer (VGA) in dotazione.             • Collegare il cavo di alimentazione in dotazione.             • Collegare il cavo di alimentazione in dotazione.             • Far scorrere il copriobiettivo verso destra per scoprire l'obiettivo.             < Modello Short-throw>             Rimuovere il tappo dell'obiettivo.             • Accendere il proiettore.          Premere il pulsante () (POWER) sull'involucro del proiettore o il pulsante POWER ON sul telecomando.             • Selezionare una sorgente.             SUGGERIMENTO:          Premere il pulsante AUTO ADJ. per ottimizzare automaticamente un'immagine RGB.             • Regolare le dimensioni dell'immagine e l'angolo di proiezione.                                                                                                    | ABC<br>[THRON<br>Short-Throw model><br>Focus lever<br>[ZOOM]                                                                                                    |                                                                                                    |
| <ul> <li>Deutsch</li> <li>Schließen Sie Ihren Computer mit dem mitgelieferten<br/>Computerkabel (VGA) an den Projektor an.</li> <li>Schließen Sie das mitgelieferte Netzkabel an.</li> <li>Schieben Sie die Linsenabdeckung nach rechts, um die Linse<br/>freizugeben.</li> <li>&lt; Kurzdistanz-Modell &gt;</li> <li>Nehmen Sie den Objektivdeckel ab.</li> <li>Einschalten des Projektors.<br/>Drücken Sie die () Taste (NETZSTROM) am Projektorgehäuse oder die Taste POWER ON auf der<br/>Fernbedienung.</li> <li>Wählen Sie eine Quelle.<br/>TIPP:<br/>Drücken Sie die AUTO ADJ. Taste, um automatisch ein RGB-Bild zu optimieren.</li> </ul>                                                                                                    | Italiano         ① Collegare il computer al proiettore mediante il cavo computer (VGA) in dotazione.         ② Collegare il cavo di alimentazione in dotazione.         ③ Far scorrere il copriobiettivo verso destra per scoprire l'obiettivo. <modello short-throw="">         Rimuovere il tappo dell'obiettivo.         ④ Accendere il proiettore.         Premere il pulsante () (POWER) sull'involucro del proiettore o il pulsante POWER ON sul telecomando.         ⑤ Selezionare una sorgente.         SUGGERIMENTO:         Premere il pulsante AUTO ADJ. per ottimizzare automaticamente un'immagine RGB.         ③ Regolare le dimensioni dell'immagine e l'angolo di proiezione.         [Messa a fuoco]</modello>                                                                                                    | ABC<br>[THRON<br>Short-Throw model ><br>Focus lever<br>[ZOOM]<br>TIP: /                                                                                                    |                                                                                                    |
| <ul> <li>Deutsch</li> <li>Schließen Sie Ihren Computer mit dem mitgelieferten<br/>Computerkabel (VGA) an den Projektor an.</li> <li>Schließen Sie das mitgelieferte Netzkabel an.</li> <li>Schieben Sie die Linsenabdeckung nach rechts, um die Linse<br/>freizugeben.</li> <li>&lt; Kurzdistanz-Modell &gt;</li> <li>Nehmen Sie den Objektivdeckel ab.</li> <li>Einschalten des Projektors.<br/>Drücken Sie die () Taste (NETZSTROM) am Projektorgehäuse oder die Taste POWER ON auf der<br/>Fermbedienung.</li> <li>Wählen Sie eine Quelle.<br/>TIPP:<br/>Drücken Sie die AUTO ADJ. Taste, um automatisch ein RGB-Bild zu optimieren.</li> <li>Stellen Sie eine Bildgröße und den Projektionswinkel ein.</li> </ul>                                                                                                    | <ul> <li>Italiano</li> <li>Collegare il computer al proiettore mediante il cavo computer (VGA) in dotazione.</li> <li>Collegare il cavo di alimentazione in dotazione.</li> <li>Far scorrere il copriobiettivo verso destra per scoprire l'obiettivo. <modello short-throw="">         Rimuovere il tappo dell'obiettivo.</modello></li> <li>Accendere il proiettore.         Premere il pulsante () (POWER) sull'involucro del proiettore o il pulsante POWER ON sul telecomando.</li> <li>Selezionare una sorgente.         SUGGERIMENTO:         Premere il pulsante AUTO ADJ. per ottimizzare automaticamente un'immagine RGB.</li> <li>Regolare le dimensioni dell'immagine e l'angolo di proiezione.         [Messa a fuoco]         Ruotare la ghiera o la leva di messa a fuoco.</li> </ul>                                                                                                    | ABC<br>(THROW<br>Short-Throw model ><br>Focus lever<br>[ZOOM]<br>TIP: /                                                                                                    |                                                                                                    |
| <ul> <li>Deutsch</li> <li>Schließen Sie Ihren Computer mit dem mitgelieferten<br/>Computerkabel (VGA) an den Projektor an.</li> <li>Schließen Sie das mitgelieferte Netzkabel an.</li> <li>Schieben Sie die Linsenabdeckung nach rechts, um die Linse<br/>freizugeben.</li> <li>Kurzdistanz-Modell &gt;<br/>Nehmen Sie den Objektivdeckel ab.</li> <li>Einschalten des Projektors.<br/>Drücken Sie die () Taste (NETZSTROM) am Projektorgehäuse oder die Taste POWER ON auf der<br/>Fernbedienung.</li> <li>Wählen Sie eine Quelle.<br/>TIPP:<br/>Drücken Sie die AUTO ADJ. Taste, um automatisch ein RGB-Bild zu optimieren.</li> <li>Stellen Sie eine Bildgröße und den Projektionswinkel ein.<br/>[Fokus]<br/>Drehen Sie den Fokusring oder Fokushebel.</li> </ul>                                                                                                    | <ul> <li>Italiano</li> <li>Collegare il computer al proiettore mediante il cavo computer (VGA) in dotazione.</li> <li>Collegare il cavo di alimentazione in dotazione.</li> <li>Far scorrere il copriobiettivo verso destra per scoprire l'obiettivo. <br/> </li> <li>Modello Short-throw&gt;</li> <li>Rimuovere il tappo dell'obiettivo.</li> <li>Accendere il proiettore.<br/>         Premere il pulsante () (POWER) sull'involucro del proiettore o il pulsante POWER ON sul telecomando.</li> <li>Selezionare una sorgente.<br/>         SUGGERIMENTO:<br/>         Premere il pulsante AUTO ADJ. per ottimizzare automaticamente un'immagine RGB.</li> <li>Regolare le dimensioni dell'immagine e l'angolo di proiezione.<br/>         [Messa a fuoco]<br/>         Ruotare la ghiera o la leva di messa a fuoco.<br/>         [Ingrandimento]<br/>         Ruotare la ghiera dello zoom</li> </ul>                                                                                                    | ABC<br>(THROW<br>Short-Throw model ><br>Focus lever<br>[ZOOM]<br>TIP: /                                                                                                    |                                                                                                    |
| <ul> <li>Deutsch</li> <li>Schließen Sie Ihren Computer mit dem mitgelieferten<br/>Computerkabel (VGA) an den Projektor an.</li> <li>Schließen Sie das mitgelieferte Netzkabel an.</li> <li>Schieben Sie die Linsenabdeckung nach rechts, um die Linse<br/>freizugeben.</li> <li>Kurzdistanz-Modell &gt;</li> <li>Nehmen Sie den Objektivdeckel ab.</li> <li>Einschalten des Projektors.<br/>Drücken Sie die () Taste (NETZSTROM) am Projektorgehäuse oder die Taste POWER ON auf der<br/>Fernbedienung.</li> <li>Wählen Sie eine Quelle.<br/>TIPP:<br/>Drücken Sie die AUTO ADJ. Taste, um automatisch ein RGB-Bild zu optimieren.</li> <li>Stellen Sie eine Bildgröße und den Projektionswinkel ein.<br/>[Fokus]<br/>Drehen Sie den Fokusring oder Fokushebel.<br/>[Zoom]</li> </ul>                                                                                                    | <ul> <li>Italiano</li> <li>Collegare il computer al proiettore mediante il cavo computer (VGA) in dotazione.</li> <li>Collegare il cavo di alimentazione in dotazione.</li> <li>Far scorrere il copriobiettivo verso destra per scoprire l'obiettivo. </li> <li>Modello Short-throw&gt;</li> <li>Rimuovere il tappo dell'obiettivo.</li> <li>Accendere il proiettore.</li> <li>Premere il pulsante () (POWER) sull'involucro del proiettore o il pulsante POWER ON sul telecomando.</li> <li>Selezionare una sorgente.</li> <li>SUGGERIMENTO:</li> <li>Premere il pulsante AUTO ADJ. per ottimizzare automaticamente un'immagine RGB.</li> <li>Regolare le dimensioni dell'immagine e l'angolo di proiezione.</li> <li>[Messa a fuoco]</li> <li>Ruotare la ghiera o la leva di messa a fuoco.</li> <li>[Ingrandimento]</li> <li>Ruotare la ghiera dello zoom.</li> <li><modello short-throw=""></modello></li> </ul>                                                                                                    | ABC<br>(THROW<br>Short-Throw model ><br>Focus lever<br>[ZOOM]<br>TIP: /                                                                                                    |                                                                                                    |
| <ul> <li>Deutsch</li> <li>Schließen Sie Ihren Computer mit dem mitgelieferten<br/>Computerkabel (VGA) an den Projektor an.</li> <li>Schließen Sie das mitgelieferte Netzkabel an.</li> <li>Schieben Sie die Linsenabdeckung nach rechts, um die Linse<br/>freizugeben.</li> <li>&lt; Kurzdistanz-Modell &gt;</li> <li>Nehmen Sie den Objektivdeckel ab.</li> <li>Einschalten des Projektors.<br/>Drücken Sie die () Taste (NETZSTROM) am Projektorgehäuse oder die Taste POWER ON auf der<br/>Fernbedienung.</li> <li>Wählen Sie eine Quelle.<br/>TIPP:<br/>Drücken Sie die AUTO ADJ. Taste, um automatisch ein RGB-Bild zu optimieren.</li> <li>Stellen Sie eine Bildgröße und den Projektionswinkel ein.<br/>[Fokus]<br/>Drehen Sie den Fokusring oder Fokushebel.<br/>[Zoom]<br/>Drehen Sie den Zoomring.</li> </ul>                                                                                                    | <ul> <li>Italiano</li> <li>Collegare il computer al proiettore mediante il cavo computer (VGA) in dotazione.</li> <li>Collegare il cavo di alimentazione in dotazione.</li> <li>Far scorrere il copriobiettivo verso destra per scoprire l'obiettivo. <modello short-throw=""></modello></li> <li>Rimuovere il tappo dell'obiettivo.</li> <li>Accendere il proiettore.<br/>Premere il pulsante () (POWER) sull'involucro del proiettore o il pulsante POWER ON sul telecomando.</li> <li>Selezionare una sorgente.<br/>SUGGERIMENTO:<br/>Premere il pulsante AUTO ADJ. per ottimizzare automaticamente un'immagine RGB.</li> <li>Regolare le dimensioni dell'immagine e l'angolo di proiezione.<br/>[Messa a fuoco]<br/>Ruotare la ghiera o la leva di messa a fuoco.<br/>[Ingrandimento]<br/>Ruotare la ghiera dello zoom.<br/><modello short-throw=""><br/>Regolazione sulla bara ZOOM DIGITALE visualizzata.</modello></li> <li>Dese più la barta ZOOM DIGITALE visualizzata.</li> </ul>                                                                                                    | ABC<br>(THROW<br>Short-Throw model ><br>Focus lever<br>[ZOOM]<br>TIP: /                                                                                                    |                                                                                                    |
| <ul> <li>Deutsch</li> <li>Schließen Sie Ihren Computer mit dem mitgelieferten<br/>Computerkabel (VGA) an den Projektor an.</li> <li>Schließen Sie das mitgelieferte Netzkabel an.</li> <li>Schieben Sie die Linsenabdeckung nach rechts, um die Linse<br/>freizugeben.</li> <li>&lt; Kurzdistanz-Modell &gt;</li> <li>Nehmen Sie den Objektivdeckel ab.</li> <li>Einschalten des Projektors.<br/>Drücken Sie die () Taste (NETZSTROM) am Projektorgehäuse oder die Taste POWER ON auf der<br/>Fernbedienung.</li> <li>Wählen Sie eine Quelle.<br/>TIPP:<br/>Drücken Sie die AUTO ADJ. Taste, um automatisch ein RGB-Bild zu optimieren.</li> <li>Stellen Sie eine Bildgröße und den Projektionswinkel ein.<br/>[Fokus]<br/>Drehen Sie den Fokusring oder Fokushebel.</li> <li>[Zoom]<br/>Drehen Sie den Zoomring.</li> <li>&lt; Kurzdistanz-Modell &gt;<br/>Einstellen auf dem angezeigten DIGITAL-ZOOM Balken.</li> </ul>                                                                                                    | <ul> <li>Italiano</li> <li>Collegare il computer al proiettore mediante il cavo computer (VGA) in dotazione.</li> <li>Collegare il cavo di alimentazione in dotazione.</li> <li>Far scorrere il copriobiettivo verso destra per scoprire l'obiettivo. <modello short-throw=""></modello></li> <li>Rimuovere il tappo dell'obiettivo.</li> <li>Accendere il proiettore.<br/>Premere il pulsante () (POWER) sull'involucro del proiettore o il pulsante POWER ON sul telecomando.</li> <li>Selezionare una sorgente.<br/>SUGGERIMENTO:<br/>Premere il pulsante AUTO ADI. per ottimizzare automaticamente un'immagine RGB.</li> <li>Regolare le dimensioni dell'immagine e l'angolo di proiezione.<br/>[Messa a fuoco]<br/>Ruotare la ghiera o la leva di messa a fuoco.<br/>[Ingrandimento]<br/>Ruotare la ghiera dello zoom.<br/><modello short-throw=""><br/>Regolazione sulla barra ZOOM DIGITALE visualizzata.</modello></li> <li>Premere il pulsante ZOOM sul telecomando.</li> <li>Premere il pulsante ZOOM sul telecomando.</li> </ul>                                                                                                    | ABC<br>(THROW<br>Short-Throw model ><br>Focus lever<br>[ZOOM]<br>TIP: /                                                                                                    |                                                                                                    |
| <ul> <li>Deutsch</li> <li>Schließen Sie Ihren Computer mit dem mitgelieferten<br/>Computerkabel (VGA) an den Projektor an.</li> <li>Schließen Sie das mitgelieferte Netzkabel an.</li> <li>Schieben Sie die Linsenabdeckung nach rechts, um die Linse<br/>freizugeben.</li> <li>Kurzdistanz-Modell &gt;</li> <li>Nehmen Sie den Objektivdeckel ab.</li> <li>Einschalten des Projektors.<br/>Drücken Sie die () Taste (NETZSTROM) am Projektorgehäuse oder die Taste POWER ON auf der<br/>Fernbedienung.</li> <li>Wählen Sie eine Quelle.<br/>TIPP:<br/>Drücken Sie die AUTO ADJ. Taste, um automatisch ein RGB-Bild zu optimieren.</li> <li>Stellen Sie eine Bildgröße und den Projektionswinkel ein.<br/>[Fokus]<br/>Drehen Sie den Fokusning oder Fokushebel.</li> <li>[Zoom]<br/>Drehen Sie den Zoomring.</li> <li>Kurzdistanz-Modell &gt;</li> <li>Einstellen auf dem angezeigten DIGITAL-ZOOM Balken.</li> <li>Drücken Sie die ZOOM-Taste auf der Fernbedienung.</li> </ul>                                                                                                    | <ul> <li>Italiano</li> <li>Collegare il computer al proiettore mediante il cavo computer (VGA) in dotazione.</li> <li>Collegare il cavo di alimentazione in dotazione.</li> <li>Far scorrere il copriobiettivo verso destra per scoprire l'obiettivo. </li> <li>Modello Short-throw&gt;</li> <li>Rimuovere il tappo dell'obiettivo.</li> <li>Accendere il proiettore.<br/>Premere il pulsante () (POWER) sull'involucro del proiettore o il pulsante POWER ON sul telecomando.</li> <li>Selezionare una sorgente.<br/>SUGGERIMENTO:<br/>Premere il pulsante AUTO ADJ. per ottimizzare automaticamente un'immagine RGB.</li> <li>Regolare le dimensioni dell'immagine e l'angolo di proiezione.<br/>[Messa a fuoco]<br/>Ruotare la ghiera o la leva di messa a fuoco.<br/>[Ingrandimento]<br/>Ruotare la ghiera dello zoom.</li> <li>Modello Short-throw&gt;<br/>Regolazione sulla barra ZOOM DIGITALE visualizzata.</li> <li>Premere il pulsante 4 o ►.<br/>[Angolo di proiezione (piedino di inclinazione)]</li> </ul>                                                                                                    | ABC<br>(THROW<br>Short-Throw model ><br>Focus lever<br>TIP: /<br>ABC<br>Stop 7                                                                                                    |                                                                                                    |
| <ul> <li>Deutsch</li> <li>Schließen Sie Ihren Computer mit dem mitgelieferten<br/>Computerkabel (VGA) an den Projektor an.</li> <li>Schließen Sie das mitgelieferte Netzkabel an.</li> <li>Schieben Sie die Linsenabdeckung nach rechts, um die Linse<br/>freizugeben.</li> <li>&lt; Kurzdistanz-Modell &gt;</li> <li>Nehmen Sie den Objektivdeckel ab.</li> <li>Einschalten des Projektors.<br/>Drücken Sie die () Taste (NETZSTROM) am Projektorgehäuse oder die Taste POWER ON auf der<br/>Fernbedienung.</li> <li>Wählen Sie eine Quelle.<br/>TIPP:<br/>Drücken Sie die AUTO ADJ. Taste, um automatisch ein RGB-Bild zu optimieren.</li> <li>Stellen Sie eine Bildgröße und den Projektionswinkel ein.<br/>[Fokus]<br/>Drehen Sie den Fokusring oder Fokushebel.</li> <li>[Zoom]<br/>Drehen Sie den Zoomring.</li> <li>Kurzdistanz-Modell &gt;</li> <li>Einstellen auf dem angezeigten DIGITAL-ZOOM Balken.</li> <li>Drücken Sie die ZOOM-Taste auf der Fernbedienung.</li> <li>Drücken Sie die ZoOM-Taste auf der Fernbedienung.</li> </ul>                                                                                                    | Italiano            • Collegare il computer al proiettore mediante il cavo computer (VGA) in dotazione.             • Collegare il cavo di alimentazione in dotazione.             • Collegare il cavo di alimentazione in dotazione.             • Far scorrere il copriobiettivo verso destra per scoprire l'obiettivo.             • Modello Short-throw>             Rimuovere il tappo dell'obiettivo.             • Accendere il proiettore.          Premere il pulsante () (POWER) sull'involucro del proiettore o il pulsante POWER ON sul telecomando.             • Selezionare una sorgente.             sUGGERIMENTO:          Premere il pulsante AUTO ADJ. per ottimizzare automaticamente un'immagine RGB.             (Messa a fuoco]          Ruotare la ghiera o la leva di messa a fuoco.             (Ingrandimento)          Ruotare la ghiera dello zoom.             «Modello Short-throw>          Regolazione sulla barra 200M DIGITALE visualizzata.             1. Premere il pulsante 4 o ▶.             [Angolo di proiezione (piedino di inclinazione)]             1. Sollevare il bordo anteriore del proiettore.             Conserve nue la vera enerve l'ore.                                                                                                    | ABC<br>(THROW<br>Short-Throw model><br>Focus lever<br>TIP:<br>ABC<br>TIP:<br>TO<br>TO<br>TO<br>TO<br>TO<br>TO<br>TO<br>TO<br>TO<br>TO                                                                                                    |                                                                                                    |
| <ul> <li>Deutsch</li> <li>Schließen Sie Ihren Computer mit dem mitgelieferten<br/>Computerkabel (VGA) an den Projektor an.</li> <li>Schließen Sie das mitgelieferte Netzkabel an.</li> <li>Schieben Sie die Linsenabdeckung nach rechts, um die Linse<br/>freizugeben.</li> <li>&lt; Kurzdistanz-Modell &gt;</li> <li>Nehmen Sie den Objektivdeckel ab.</li> <li>Einschalten des Projektors.<br/>Drücken Sie die () Taste (NETZSTROM) am Projektorgehäuse oder die Taste POWER ON auf der<br/>Fernbedienung.</li> <li>Wählen Sie eine Quelle.<br/>TIPP:<br/>Drücken Sie die AUTO ADJ. Taste, um automatisch ein RGB-Bild zu optimieren.</li> <li>Stellen Sie eine Bildgröße und den Projektionswinkel ein.<br/>[Fokus]<br/>Drehen Sie den Fokusring oder Fokushebel.<br/>[Zoom]<br/>Drehen Sie den Zoomring.</li> <li>&lt; Kurzdistanz-Modell &gt;</li> <li>Einstellen auf dem angezeigten DIGITAL-ZOOM Balken.</li> <li>Drücken Sie die ZOOM-Taste auf der Fernbedienung.</li> <li>Dicken Sie die ZooM-Taste auf der Fernbedienung.</li> <li>Heben Sie die ZooM-Taste auf der Fokushell]</li> </ul>                                                                                                    | Italiano            • Collegare il computer al proiettore mediante il cavo computer (VGA) in dotazione.             • Collegare il cavo di alimentazione in dotazione.             • Collegare il cavo di alimentazione in dotazione.             • Far scorrere il copriobiettivo verso destra per scoprire l'obiettivo.             • Modello Short-throw>             Rimuovere il tappo dell'obiettivo.             • Accendere il proiettore.          Premere il pulsante () (POWER) sull'involucro del proiettore o il pulsante POWER ON sul telecomando.             • Selezionare una sorgente.             SUGGERIMENTO:          Premere il pulsante AUTO ADJ. per ottimizzare automaticamente un'immagine RGB.             • Regolare le dimensioni dell'immagine e l'angolo di proiezione.             [Messa a fuoco]             Ruotare la ghiera o la leva di messa a fuoco.             [Ingrandimento]             Ruotare la ghiera dello zoom.             «Modello Short-throw>             Regolazione sulla barra ZOOM DIGITALE visualizzata.             Premere il pulsante ZOOM sul telecomando.             Premere il pulsante             Premere il pulsante             Premere il pulsante <                                                                                                    | ABC<br>(THROW<br>Short-Throw model ><br>Focus lever<br>TIP: /<br>COM<br>TIP: /<br>Com ring                                                                                                    |                                                                                                    |
| <ul> <li>Deutsch</li> <li>Schließen Sie Ihren Computer mit dem mitgelieferten<br/>Computerkabel (VGA) an den Projektor an.</li> <li>Schließen Sie das mitgelieferte Netzkabel an.</li> <li>Schieben Sie die Linsenabdeckung nach rechts, um die Linse<br/>freizugeben.</li> <li>Kurzdistanz-Modell &gt;</li> <li>Nehmen Sie den Objektivdeckel ab.</li> <li>Einschalten des Projektors.<br/>Drücken Sie die () Taste (NETZSTROM) am Projektorgehäuse oder die Taste POWER ON auf der<br/>Fernbedienung.</li> <li>Wählen Sie eine Quelle.<br/>TIPP:<br/>Drücken Sie die AUTO ADJ. Taste, um automatisch ein RGB-Bild zu optimieren.</li> <li>Stellen Sie eine Bildgröße und den Projektionswinkel ein.<br/>[Fokus]<br/>Drehen Sie den Fokusring oder Fokushebel.</li> <li>[Zoom]<br/>Drehen Sie den Zoomring.</li> <li>Kurzdistanz-Modell &gt;</li> <li>Einstellen auf dem angezeigten DIGITAL-ZOOM Balken.</li> <li>Drücken Sie die ZOOM-Taste auf der Fernbedienung.</li> <li>Drücken Sie die ZOOM-Taste auf der Fernbedienung.</li> <li>Drücken Sie die Vorderkante des Projektors an.</li> <li>Drücken Sie die Vorderkante des Projektors an.</li> <li>Drücken Sie die Vorderkante des Projektors an.</li> </ul>                                                                                                    | Italiano            • Collegare il computer al proiettore mediante il cavo computer (VGA) in dotazione.             • Collegare il cavo di alimentazione in dotazione.             • Collegare il cavo di alimentazione in dotazione.             • Far scorrere il copriobiettivo verso destra per scoprire l'obiettivo.             • Modello Short-throw>             Rimuovere il tappo dell'obiettivo.             • Accendere il proiettore.          Premere il pulsante () (POWER) sull'involucro del proiettore o il pulsante POWER ON sul telecomando.             • Selezionare una sorgente.             SUGGERIMENTO:          Premere il pulsante AUTO ADJ. per ottimizzare automaticamente un'immagine RGB.             • Regolare le dimensioni dell'immagine e l'angolo di proiezione.             (Messa a fuoco)             Ruotare la ghiera o la leva di messa a fuoco.             (Ingrandimento)             Ruotare la ghiera dello zoom.             Abdello Short-throw>             Regolazione sulla barra ZOOM DIGITALE visualizzata.             Premere il pulsante ZOOM sul telecomando.             Premere il pulsante             Premere il pulsante             Premere il pulsante                                                                                                    | ABC<br>(THROW<br>Short-Throw model ><br>Focus lever<br>TIP:<br>ABC<br>TIP:<br>Com ring<br>Short-Throw model ><br>Com ring                                                                                                    |                                                                                                    |
| <ul> <li>Deutsch</li> <li>Schließen Sie Ihren Computer mit dem mitgelieferten<br/>Computerkabel (VGA) an den Projektor an.</li> <li>Schließen Sie das mitgelieferte Netzkabel an.</li> <li>Schließen Sie die Linsenabdeckung nach rechts, um die Linse<br/>freizugeben.</li> <li>&lt; Kurzdistarz-Modell &gt;</li> <li>Nehmen Sie den Objektivdeckel ab.</li> <li>Einschalten des Projektors.<br/>Drücken Sie die () Taste (NETZSTROM) am Projektorgehäuse oder die Taste POWER ON auf der<br/>Fernbedienung.</li> <li>Wählen Sie eine Quelle.<br/>TIPP:<br/>Drücken Sie die AUTO ADJ. Taste, um automatisch ein RGB-Bild zu optimieren.</li> <li>Stellen Sie eine Bildgröße und den Projektionswinkel ein.<br/>[Fokus]<br/>Drehen Sie den Fokusring oder Fokushebel.</li> <li>[Zoom]<br/>Drehen Sie den Zoomring.</li> <li>&lt; Kurzdistanz-Modell &gt;</li> <li>Einstellen auf dem angezeigten DIGITAL-ZOOM Balken.</li> <li>1. Drücken Sie die ZOOM-Taste auf der Fernbedienung.</li> <li>2. Drücken Sie die ZOOM-Taste auf der Fernbedienung.</li> <li>2. Drücken Sie die Vorderkante des Projektors an.</li> <li>2. Drücken Sie die Vorderkante des Projektors an.</li> <li>3. Senken Sie die Vorderkante des Projektors auf die gewünschte Höhe.</li> <li>4. Lassen Sie den sinstellharen Kinnfürßhebel Inc</li> </ul>                                                                                                    | Italiano            • Collegare il computer al proiettore mediante il cavo computer (VGA) in dotazione.             • Collegare il cavo di alimentazione in dotazione.             • Collegare il cavo di alimentazione in dotazione.             • Far scorrere il copriobiettivo verso destra per scoprire l'obiettivo.             • Modello Short-throw>             Rimuovere il tappo dell'obiettivo.             • Accendere il proiettore.          Premere il pulsante () (POWER) sull'involucro del proiettore o il pulsante POWER ON sul telecomando.             • Selezionare una sorgente.             SulGERIMENTO:          Premere il pulsante AUTO ADI. per ottimizzare automaticamente un'immagine RGB.             • Regolare le dimensioni dell'immagine e l'angolo di proiezione.             (Messa a fuoco)             Ruotare la ghiera o la leva di messa a fuoco.             (Ingrandimento)             Ruotare la ghiera dello zoom.                 (Ingrandimento)             Regolazione sulla barra ZOOM DIGITALE visualizzata.             1. Premere il pulsante ZOOM DIGITALE visualizzata.             2. Premere il pulsante dollo zoom.             (Modello Short-throw>                                                                                                    | ABC<br>THROW<br>Short-Throw model ><br>Focus lever<br>TIP: 1<br>TOOM<br>TOOM |                                                                                                    |
| <ul> <li>Deutsch</li> <li>Schließen Sie Ihren Computer mit dem mitgelieferten<br/>Computerkabel (VGA) an den Projektor an.</li> <li>Schließen Sie das mitgelieferte Netzkabel an.</li> <li>Schließen Sie die Linsenabdeckung nach rechts, um die Linse<br/>freizugeben.</li> <li>&lt; Kurzdistanz-Modell &gt;</li> <li>Nehmen Sie den Objektivdeckel ab.</li> <li>Einschalten des Projektors.<br/>Drücken Sie die () Taste (NETZSTROM) am Projektorgehäuse oder die Taste POWER ON auf der<br/>Fernbedienung.</li> <li>Wählen Sie eine Quelle.<br/>TIPP:<br/>Drücken Sie die AUTO ADJ. Taste, um automatisch ein RGB-Bild zu optimieren.</li> <li>Stellen Sie eine Bildgröße und den Projektionswinkel ein.<br/>[Fokus]<br/>Drehen Sie den Fokusring oder Fokushebel.<br/>[Zoom]<br/>Drehen Sie den Zoomring.</li> <li>Kurzdistanz-Modell &gt;</li> <li>Einstellen auf dem angezeigten DIGITAL-ZOOM Balken.</li> <li>Drücken Sie die ZOOM-Taste auf der Fernbedienung.</li> <li>Drücken Sie die Vorderkante des Projektors an.</li> <li>Drücken Sie die Vorderkante des Projektors an.</li> <li>Drücken Sie die Vorderseite des Projektors an.</li> <li>Drücken Sie die Vorderseite des Projektors auf die gewünschte Höhe.</li> <li>Lassen Sie den einstellbaren Kippfußhebel los.<br/>TIPP:</li> </ul>                                                                                                    | Italiano            • Collegare il computer al proiettore mediante il cavo computer (VGA) in dotazione.             • Collegare il cavo di alimentazione in dotazione.             • Collegare il cavo di alimentazione in dotazione.             • Far scorrere il copriobiettivo verso destra per scoprire l'obiettivo.             • Modello Short-throw>             Rimuovere il tappo dell'obiettivo.             • Accendere il proiettore.          Premere il pulsante () (POWER) sull'involucro del proiettore o il pulsante POWER ON sul telecomando.             • Selezionare una sorgente.             SudGERIMENTO:          Premere il pulsante AUTO ADI. per ottimizzare automaticamente un'immagine RGB.             • Regolare le dimensioni dell'immagine e l'angolo di proiezione.             (Messa a fuoco)             Ruotare la ghiera o la leva di messa a fuoco.             (Ingrandimento)             Ruotare la ghiera dello zoom.                 (permere il pulsante 200M DIGITALE visualizzata.             1. Premere il pulsante 200M DIGITALE visualizzata.             1. Premere il pulsante 4 o ▶.             Kangolo di proiezione (piedino di inclinazione]             1. Sollevare il bord                                                                                                    | ABC<br>(THROM<br>Short-Throw model><br>TOOM<br>ABC<br>Short-Throw model><br>Com ring<br>Short-Throw model><br>Press the ZOOM button.                                                                                                    |                                                                                                    |
| <ul> <li>Deutsch</li> <li>Schließen Sie Ihren Computer mit dem mitgelieferten<br/>Computerkabel (VGA) an den Projektor an.</li> <li>Schließen Sie das mitgelieferte Netzkabel an.</li> <li>Schließen Sie die Linsenabdeckung nach rechts, um die Linse<br/>freizugeben.</li> <li>&lt; Kurzdistanz-Modell &gt;</li> <li>Nehmen Sie den Objektivdeckel ab.</li> <li>Einschalten des Projektors.<br/>Drücken Sie die () Taste (NETZSTROM) am Projektorgehäuse oder die Taste POWER ON auf der<br/>Fembedienung.</li> <li>Wählen Sie eine Quelle.<br/>TIPP:<br/>Drücken Sie die AUTO ADJ. Taste, um automatisch ein RGB-Bild zu optimieren.</li> <li>Stellen Sie eine Bildgröße und den Projektionswinkel ein.<br/>[Fokus]<br/>Drehen Sie den Fokusring oder Fokushebel.<br/>[Zoom]<br/>Drehen Sie den Fokusring oder Fokushebel.</li> <li>Lorigken Sie die ZOOM-Taste auf der Fernbedienung.</li> <li>Drücken Sie die ZOOM-Taste auf der Fernbedienung.</li> <li>Drücken Sie die Vorderkante des Projektors an.</li> <li>Drücken Sie die Vorderskeite des Projektors an.</li> <li>Drücken Sie die Vorderskeite des Projektors an.</li> <li>Senken Sie die Vorderskeite des Projektors an.</li> <li>Drücken Sie die Vorderskeite des Projektors an.</li> <li>Drücken Sie die Vorderskeite des Projektors an.</li> <li>Drücken Sie die Vorderskeite des Projektors an.</li> <li>Drücken Sie die Vorderskeite des Projektors an.</li> <li>Drücken Sie die Vorderskeite des Projektors an.</li> <li>Drücken Sie die Vorderskeite des Projektors an.</li> <li>Drücken Sie die Vorderskeite des Projektors an.</li> <li>Drücken Sie die Vorderskeite des Projektors an.</li> <li>Drücken Sie die Kippfuß-Einstellhebel hoch und halten ihn.</li> <li>Senken Sie die Vorderskeite des Projektors ant die gewünschte Höhe.</li> <li>Lassen Sie den einstellbaren Kippfußhebel los.<br/>TIPP:<br/>Die automatische Trapezkorrekturfunktion ist bei der Lieferung aktiviert.</li> </ul>                                                                                                    | Italiano <ul> <li>Collegare il computer al proiettore mediante il cavo computer (VGA) in dotazione.</li> <li>Collegare il cavo di alimentazione in dotazione.</li> <li>Far scorrere il copriobiettivo verso destra per scoprire l'obiettivo.</li> <li><a (netzstrom)="" am="" auf="" der<br="" die="" href="https://work.org/dots.org/dots&lt;/td&gt;&lt;td&gt;ABC&lt;br&gt;ITHROW&lt;br&gt;Short-Throw model &gt;&lt;br&gt;Focus lever&lt;br&gt;TOP&lt;br&gt;TOP&lt;br&gt;TOP&lt;br&gt;TOP&lt;br&gt;TOP&lt;br&gt;TOP&lt;br&gt;TOP&lt;br&gt;TOP&lt;/td&gt;&lt;/tr&gt;&lt;tr&gt;&lt;td&gt;&lt;ul&gt; &lt;li&gt;Deutsch&lt;/li&gt; &lt;li&gt;Schließen Sie Ihren Computer mit dem mitgelieferten&lt;br&gt;Computerkabel (VGA) an den Projektor an.&lt;/li&gt; &lt;li&gt;Schließen Sie das mitgelieferte Netzkabel an.&lt;/li&gt; &lt;li&gt;Schließen Sie die Linsenabdeckung nach rechts, um die Linse&lt;br&gt;freizugeben.&lt;/li&gt; &lt;li&gt;&lt; Kurzdistanz-Modell &gt;&lt;/li&gt; &lt;li&gt;Nehmen Sie den Objektivdeckel ab.&lt;/li&gt; &lt;li&gt;Einschalten des Projektors.&lt;br&gt;Drücken Sie die () Taste (NETZSTROM) am Projektorgehäuse oder die Taste POWER ON auf der&lt;br&gt;Fernbedienung.&lt;/li&gt; &lt;li&gt;Wählen Sie eine Quelle.&lt;br&gt;TIPP:&lt;br&gt;Drücken Sie die AUTO ADJ. Taste, um automatisch ein RGB-Bild zu optimieren.&lt;/li&gt; &lt;li&gt;Stellen Sie eine Bildgröße und den Projektionswinkel ein.&lt;br&gt;[Fokus]&lt;br&gt;Drehen Sie den Fokusring oder Fokushebel.&lt;/li&gt; &lt;li&gt;[Zoom]&lt;br&gt;Drehen Sie den Zoomring.&lt;/li&gt; &lt;li&gt;&lt; Kurzdistanz-Modell &gt;&lt;/li&gt; &lt;li&gt;Einstellen auf dem angezeigten DIGITAL-ZOOM Balken.&lt;/li&gt; &lt;li&gt;1. Drücken Sie die ZOOM-Taste auf der Fernbedienung.&lt;/li&gt; &lt;li&gt;2. Drücken Sie die Vorderkante des Projektors an.&lt;/li&gt; &lt;li&gt;Drücken Sie die Vorderkate des Projektors an.&lt;/li&gt; &lt;li&gt;Senken Sie die Vordersteit des Projektors an.&lt;/li&gt; &lt;li&gt;Sie die Niepfuß-Einstellhebel hoch und halten ihn.&lt;/li&gt; &lt;li&gt;Senken Sie die Vordersteit des Projektors an.&lt;/li&gt; &lt;li&gt;Drücken Sie die Vordersteit des Projektors an.&lt;/li&gt; &lt;li&gt;Drücken Sie die Vordersteit des Projektors auf.&lt;/li&gt; &lt;li&gt;Die automatische Trapezkorrekturfunktion ist bei der Lieferung aktiviert.&lt;/li&gt; &lt;li&gt;Ausschalten des Projektors.&lt;/li&gt; &lt;/ul&gt;&lt;/td&gt;&lt;td&gt;&lt;ul&gt;     &lt;li&gt;Italiano&lt;/li&gt;     &lt;li&gt;Collegare il computer al proiettore mediante il cavo computer (VGA) in dotazione.&lt;/li&gt;     &lt;li&gt;Collegare il cavo di alimentazione in dotazione.&lt;/li&gt;     &lt;li&gt;Far scorrere il copriobiettivo verso destra per scoprire l'obiettivo. &lt;Modello Short-throw&gt;&lt;/li&gt;     &lt;li&gt;Rimuovere il tappo dell'obiettivo.&lt;/li&gt;     &lt;li&gt;Accendere il proiettore.&lt;br&gt;Premere il pulsante () (POWER) sull'involucro del proiettore o il pulsante POWER ON sul telecomando.&lt;/li&gt;     &lt;li&gt;Selezionare una sorgente.&lt;br&gt;SUGGENIMENTO:&lt;br&gt;Premere il pulsante AUTO ADJ. per ottimizzare automaticamente un'immagine RGB.&lt;/li&gt;     &lt;li&gt;Regolare le dimensioni dell'immagine e l'angolo di proiezione.&lt;br&gt;[Messa a fuoco]&lt;br&gt;Ruotare la ghiera o la leva di messa a fuoco.&lt;br&gt;[Ingrandimento]&lt;br&gt;Ruotare la ghiera dello zoom.&lt;br&gt;&lt;Modello Short-throw&gt;&lt;br&gt;Regolazione sulla barra 200M DIGITALE visualizzata.&lt;/li&gt;     &lt;li&gt;Premere il pulsante ∢o ▷.&lt;/li&gt;     &lt;li&gt;Ingrandimento]&lt;/li&gt;     &lt;li&gt;Ruotare la ghiera dello zoom.&lt;br&gt;&lt;Modello Short-throw&gt;&lt;br&gt;Regolazione sulla barra 200M DIGITALE visualizzata.&lt;/li&gt;     &lt;li&gt;Premere il pulsante ∢o ▷.&lt;/li&gt;     &lt;li&gt;Ingrandimento]&lt;/li&gt;     &lt;li&gt;Sollevare il bordo anteriore del proiettore.&lt;/li&gt;     &lt;li&gt;Spingrer verso l'alto e tenere premuta la leva del piedino di inclinazione regolabile.&lt;/li&gt;     &lt;li&gt;Abbassare la parte anteriore del proiettore all'altezza desiderata.&lt;/li&gt;     &lt;li&gt;Rilasciare la leva del piedino di inclinazione regolabile.&lt;/li&gt;     &lt;li&gt;SUGGENIMENTO:&lt;br&gt;La funzione di correzione automatica della distorsione trapezoidale viene attivata al momento della spedizione.&lt;/li&gt;     &lt;li&gt;Spegnere il proiettore.&lt;/li&gt;     &lt;li&gt;Premere il pulsante () (POWER) sull'involucro del proiettore o il pulsante STANDBY sul&lt;br&gt;telecomando.&lt;/li&gt; &lt;/ul&gt;&lt;/td&gt;&lt;td&gt;ABC&lt;br&gt;ITHRON&lt;br&gt;Contributions&lt;br&gt;Contributions&lt;br&gt;Contribu&lt;/td&gt;&lt;/tr&gt;&lt;tr&gt;&lt;td&gt;&lt;ul&gt; &lt;li&gt;Deutsch&lt;/li&gt; &lt;li&gt;Schließen Sie Ihren Computer mit dem mitgelieferten&lt;br&gt;Computerkabel (VGA) an den Projektor an.&lt;/li&gt; &lt;li&gt;Schließen Sie das mitgelieferte Netzkabel an.&lt;/li&gt; &lt;li&gt;Schieben Sie die Linsenabdeckung nach rechts, um die Linse&lt;br&gt;freizugeben.&lt;/li&gt; &lt;li&gt;&lt; kurzdistanz-Modell &gt;&lt;/li&gt; &lt;li&gt;Nehmen Sie den Objektivdeckel ab.&lt;/li&gt; &lt;li&gt;Einschalten des Projektors.&lt;br&gt;Drücken Sie die () Taste (NETZSTROM) am Projektorgehäuse oder die Taste POWER ON auf der&lt;br&gt;Fernbedienung.&lt;/li&gt; &lt;li&gt;Wählen Sie eine Quelle.&lt;br&gt;TIPP:&lt;br&gt;Drücken Sie die AUTO ADJ. Taste, um automatisch ein RGB-Bild zu optimieren.&lt;/li&gt; &lt;li&gt;Stellen Sie eine Bildgröße und den Projektionswinkel ein.&lt;br&gt;[Fokus]&lt;br&gt;Drehen Sie den Fokusring oder Fokushebel.&lt;br&gt;[Zoom]&lt;br&gt;Drehen Sie den Fokusring oder Fokushebel.&lt;/li&gt; &lt;li&gt;(Zoom]&lt;br&gt;Drehen Sie den Zoomring.&lt;/li&gt; &lt;li&gt;Kurzdistanz-Modell &gt;&lt;/li&gt; &lt;li&gt;Einstellen auf dem angezeigten DIGITAL-ZOOM Balken.&lt;/li&gt; &lt;li&gt;Drücken Sie die ZOOM-Taste auf der Fernbedienung.&lt;/li&gt; &lt;li&gt;Drücken Sie die Vorderkante des Projektors an.&lt;/li&gt; &lt;li&gt;Drücken Sie die Vorderkante des Projektors an.&lt;/li&gt; &lt;li&gt;Drücken Sie die Vorderkante des Projektors an.&lt;/li&gt; &lt;li&gt;Drücken Sie die Vorderkante des Projektors an.&lt;/li&gt; &lt;li&gt;Drücken Sie die Vorderkante des Projektors an.&lt;/li&gt; &lt;li&gt;Drücken Sie die Vorderseite des Projektors an.&lt;/li&gt; &lt;li&gt;Drücken Sie die Vorderseite des Projektors an.&lt;/li&gt; &lt;li&gt;Drücken Sie die Vorderseite des Projektors an.&lt;/li&gt; &lt;li&gt;Drücken Sie die Vorderseite des Projektors an.&lt;/li&gt; &lt;li&gt;Drücken Sie die Vorderseite des Projektors an.&lt;/li&gt; &lt;li&gt;Drücken Sie die Vorderseite des Projektors an.&lt;/li&gt; &lt;li&gt;Drücken Sie die Vorderseite des Projektors an.&lt;/li&gt; &lt;li&gt;Drücken Sie die Vorderseite des Projektors an.&lt;/li&gt; &lt;li&gt;Drücken Sie die Vorderseite des Projektors an.&lt;/li&gt; &lt;li&gt;Drücken Sie die Vorderseite des Projektors an.&lt;/li&gt; &lt;li&gt;Drücken Sie die Vorderseite des Projektors an.&lt;/li&gt; &lt;li&gt;Drücken Sie die Vorderseite des Projektors an.&lt;/li&gt; &lt;li&gt;Drücken Sie die Sie die Vorderseite des Projektors an.&lt;/li&gt; &lt;li&gt;Drücken Sie die Vorderseite des Projektors an.&lt;/li&gt; &lt;li&gt;Drücken Sie die Vorde&lt;/td&gt;&lt;td&gt;Italiano            • Collegare il computer al proiettore mediante il cavo computer (VGA) in dotazione.         • Collegare il cavo di alimentazione in dotazione.         • Collegare il copriobiettivo verso destra per scoprire l'obiettivo.         &lt;ul&gt;             &lt;li&gt;&lt;li&gt;&lt;li&gt;&lt;/li&gt;             &lt;li&gt;&lt;/li&gt;             &lt;li&gt;&lt;&lt;/li&gt;             &lt;li&gt;&lt;&lt;/li&gt;             &lt;li&gt;&lt;&lt;/td&gt;&lt;td&gt;ABC&lt;br&gt;THROW&lt;br&gt;Short-Throw model&gt;&lt;br&gt;Focus lever&lt;br&gt;TP: /&lt;br&gt;TP: /&lt;br&gt;TP: /&lt;br&gt;Com ring&lt;br&gt;Com ring&lt;/td&gt;&lt;/tr&gt;&lt;tr&gt;&lt;td&gt;&lt;ul&gt; &lt;li&gt;Deutsch&lt;/li&gt; &lt;li&gt;Schließen Sie Ihren Computer mit dem mitgelieferten&lt;br&gt;Computerkabel (VGA) an den Projektor an.&lt;/li&gt; &lt;li&gt;Schließen Sie das mitgelieferte Netzkabel an.&lt;/li&gt; &lt;li&gt;Schieben Sie die Linsenabdeckung nach rechts, um die Linse&lt;br&gt;freizugeben.&lt;/li&gt; &lt;li&gt;Kurzdistanz-Modell &gt;&lt;/li&gt; &lt;li&gt;Nehmen Sie den Objektivdeckel ab.&lt;/li&gt; &lt;li&gt;Einschalten des Projektors.&lt;br&gt;Drücken Sie die () Taste (NETZSTROM) am Projektorgehäuse oder die Taste POWER ON auf der&lt;br&gt;Fernbedienung.&lt;/li&gt; &lt;li&gt;Wählen Sie eine Quelle.&lt;br&gt;TIPP:&lt;br&gt;Drücken Sie die AUTO ADJ. Taste, um automatisch ein RGB-Bild zu optimieren.&lt;/li&gt; &lt;li&gt;Stellen Sie eine Bildgröße und den Projektionswinkel ein.&lt;br&gt;[Fokus]&lt;/li&gt; &lt;li&gt;Drehen Sie den Fokusning oder Fokushebel.&lt;/li&gt; &lt;li&gt;[Zoom]&lt;/li&gt; &lt;li&gt;Drehen Sie den Zoomring.&lt;/li&gt; &lt;li&gt;Kurzdistanz-Modell &gt;&lt;/li&gt; &lt;li&gt;Einstellen auf dem angezeigten DIGITAL-ZOOM Balken.&lt;/li&gt; &lt;li&gt;Drücken Sie die ZOOM-Taste auf der Fernbedienung.&lt;/li&gt; &lt;li&gt;Drücken Sie die Zoomring.&lt;/li&gt; &lt;li&gt;Kurzdistanz-Modell &gt;&lt;/li&gt; &lt;li&gt;Einstellen auf dem angezeigten DIGITAL-ZOOM Balken.&lt;/li&gt; &lt;li&gt;Drücken Sie die ZooM-Taste auf der Fernbedienung.&lt;/li&gt; &lt;li&gt;Drücken Sie die ZooM-Taste auf der Fernbedienung.&lt;/li&gt; &lt;li&gt;Drücken Sie die Vorderkante des Projektors an.&lt;/li&gt; &lt;li&gt;Drücken Sie die Vorderkante des Projektors an.&lt;/li&gt; &lt;li&gt;Drücken Sie die Vorderkante des Projektors auf die gewünschte Höhe.&lt;/li&gt; &lt;li&gt;Lassen Sie den einstellbaren Kippfußhebel los.&lt;br&gt;TIPP:&lt;br&gt;Die automatische Trapezkorrekturfunktion ist bei der Lieferung aktiviert.&lt;/li&gt; &lt;li&gt;Ausschalten des Projektors.&lt;/li&gt; &lt;li&gt;Drücken Sie entweder die () Taste (NETZSTROM) am Projektorgehäuse oder die Taste STANDBY auf der&lt;br&gt;Fernbedienung.&lt;/li&gt; &lt;li&gt;Drücken Sie entweder die () Taste (NETZSTROM) and Projektorgehäuse oder die Taste STANDBY auf der&lt;br&gt;Fernbedienung.&lt;/li&gt; &lt;li&gt;Drücken Sie entweder die () (NETZSTROM) -Taste oder die STANDBY auf der&lt;br&gt;Fernbedienung.&lt;/li&gt; &lt;/ul&gt;&lt;/td&gt;&lt;td&gt;&lt;ul&gt;     &lt;li&gt;Italiano&lt;/li&gt;     &lt;li&gt;Collegare il computer al proiettore mediante il cavo computer (VGA) in dotazione.&lt;/li&gt;     &lt;li&gt;Collegare il cavo di alimentazione in dotazione.&lt;/li&gt;     &lt;li&gt;Far scorrere il copriobiettivo verso destra per scoprire l'obiettivo. &lt;br/&gt;&lt;Modello Short-throw&gt;&lt;/li&gt;     &lt;li&gt;Rimuovere il tappo dell'obiettivo.&lt;/li&gt;     &lt;li&gt;Accendere il proiettore.&lt;br/&gt;Premere il pulsante () (POWER) sull'involucro del proiettore o il pulsante POWER ON sul telecomando.&lt;/li&gt;     &lt;li&gt;Selezionare una sorgente.&lt;br/&gt;SUGGERIMENTO:&lt;br/&gt;Premere il pulsante AUTO ADJ. per ottimizzare automaticamente un'immagine RGB.&lt;/li&gt;     &lt;li&gt;Regolare le dimensioni dell'immagine e l'angolo di proiezione.&lt;br/&gt;[Messa a fuoco]&lt;br/&gt;Ruotare la ghiera dello zom.&lt;br/&gt;&lt;Modello Short-throw&gt;&lt;/li&gt;     &lt;li&gt;Regolazione sulla barra ZOOM DIGITALE visualizzata.&lt;br/&gt;         1. Premere il pulsante 4 o ▶.&lt;/li&gt;     &lt;li&gt;IAngolo di proiezione (piedino di inclinazione)]&lt;/li&gt;     &lt;li&gt;Sollevare il bordo anteriore del proiettore.&lt;/li&gt;     &lt;li&gt;Spingere verso l'alto e tenere premuta la leva del piedino di inclinazione regolabile.&lt;br/&gt;         SUGGERIMENTO:&lt;br/&gt;         La funzione di corezione untatica della distorsione trapezoidale viene attivata al momento della spedizione.&lt;/li&gt;     &lt;li&gt;Spegnere il proiettore.&lt;/li&gt;     &lt;li&gt;Netra ela piera nelloria della distorsione trapezoidale viene attivata al momento della spedizione.&lt;/li&gt;     &lt;li&gt;Spegnere il proiettore.&lt;/li&gt;     &lt;li&gt;Premere il pulsante () (POWER) sull'involucco del proiettore o il pulsante STANDBY sul telecomando.&lt;/li&gt;     &lt;li&gt;Premere nuovamente il pulsante () (POWER) o il pulsante STANDBY.&lt;/li&gt;     &lt;li&gt;Far scorrere il copriobiettivo verso sinistra per coprire l'obiettivo.&lt;/li&gt; &lt;/ul&gt;&lt;/td&gt;&lt;td&gt;ABC&lt;br&gt;(THROW&lt;br&gt;Short-Throw model&gt;&lt;br&gt;Focus lever&lt;br&gt;TP: /&lt;br&gt;COM&lt;br&gt;(TP: /&lt;br&gt;COM)&lt;br&gt;(TP: /&lt;br&gt;COM)&lt;/td&gt;&lt;/tr&gt;&lt;tr&gt;&lt;td&gt;&lt;ul&gt; &lt;li&gt;Deutsch&lt;/li&gt; &lt;li&gt;Schließen Sie Ihren Computer mit dem mitgelieferten&lt;br&gt;Computerkabel (VGA) an den Projektor an.&lt;/li&gt; &lt;li&gt;Schließen Sie das mitgelieferte Netzkabel an.&lt;/li&gt; &lt;li&gt;Schieben Sie die Linsenabdeckung nach rechts, um die Linse&lt;br&gt;freizugeben.&lt;/li&gt; &lt;li&gt;Kurzdistanz-Model &gt;&lt;/li&gt; &lt;li&gt;Nehmen Sie den Objektivdeckel ab.&lt;/li&gt; &lt;li&gt;Einschalten des Projektors.&lt;br&gt;Drücken Sie die () Taste (NETZSTROM) am Projektorgehäuse oder die Taste POWER ON auf der&lt;br&gt;Fernbedienung.&lt;/li&gt; &lt;li&gt;Wählen Sie eine Quelle.&lt;br&gt;TIPP:&lt;br&gt;Drücken Sie die AUTO ADJ. Taste, um automatisch ein RGB-Bild zu optimieren.&lt;/li&gt; &lt;li&gt;Stellen Sie eine Bildgröße und den Projektionswinkel ein.&lt;/li&gt; &lt;li&gt;[Fokus]&lt;br&gt;Drehen Sie den Fokusring oder Fokushebel.&lt;/li&gt; &lt;li&gt;[Zoom]&lt;br&gt;Drehen Sie den Zoomring.&lt;/li&gt; &lt;li&gt;Kurzdistanz-Modell &gt;&lt;/li&gt; &lt;li&gt;Einstellen auf dem angezeigten DIGITAL-ZOOM Balken.&lt;/li&gt; &lt;li&gt;Drücken Sie die ZOOM-Taste auf der Fernbedienung.&lt;/li&gt; &lt;li&gt;Drücken Sie die Vorderkante des Projektors an.&lt;/li&gt; &lt;li&gt;Drücken Sie die Vorderkante des Projektors auf.&lt;/li&gt; &lt;li&gt;Drücken Sie den Kippfuß-Einstellhebel hoch und halten ihn.&lt;/li&gt; &lt;li&gt;Senken Sie die Vorderseite des Projektors auf die gewünschte Höhe.&lt;/li&gt; &lt;li&gt;Lassen Sie den einstellbaren Kippfußhebel los.&lt;br&gt;TIPP:&lt;br&gt;Die automatische Trapezkorrekturfunktion ist bei der Lieferung aktiviert.&lt;/li&gt; &lt;li&gt;Ausschalten des Projektors.&lt;/li&gt; &lt;li&gt;Drücken Sie die " oder="" ontaste="" projektorgehäuse="" standby="" taste="">Fernbedienung.</a></li> <li>Drücken Sie die (MITZSTROM) am Projektorgehäuse oder die Taste STANDBY auf der<br/>Fernbedienung.</li> <li>Drücken Sie eit Linsenabdeckung nach links, um die Linse abzudecken.</li> </ul> | <ul> <li>Italiano</li> <li>Collegare il computer al proiettore mediante il cavo computer (VGA) in dotazione.</li> <li>Collegare il cavo di alimentazione in dotazione.</li> <li>Far scorrere il copriobiettivo verso destra per scoprire l'obiettivo. <br/><modello short-throw=""></modello></li> <li>Rimuovere il tappo dell'obiettivo.</li> <li>Accendere il proiettore.<br/>Premere il pulsante () (POWER) sull'involucro del proiettore o il pulsante POWER ON sul telecomando.</li> <li>Selezionare una sorgente.<br/>SUGGERIMENTO:<br/>Premere il pulsante AUTO ADJ. per ottimizzare automaticamente un'immagine RGB.</li> <li>Regolare le dimensioni dell'immagine e l'angolo di proiezione.<br/>[Messa a fuoco]<br/>Ruotare la ghiera dello zoom.<br/><modello short-throw=""></modello></li> <li>Regolarie ed in essa a fuoco.<br/>[Ingrandimento]<br/>Ruotare la ghiera dello zoom.<br/><modello short-throw=""></modello></li> <li>Regolazione sulla bara ZOOM DIGITALE visualizzata.<br/>1. Premere il pulsante ZOOM DIGITALE visualizzata.<br/>1. Premere il pulsante &lt; o &gt;.</li> <li>Sollevare il broito anteriore del proiettore.<br/> Solgerazione sulla bara ZOOM DIGITALE visualizzata.<br/>1. Premere il pulsante &lt; o &gt;.</li> <li>Sollevare il pulsante &lt; o &gt;.</li> <li>Mato a proiezione (piedino di inclinazione)]<br/> 1. Sollevare il pulsante &lt; o &gt;.</li> <li>Abbassare la parte anteriore del proiettore.<br/> Subdezine di orezione automatica della distorsione trapezoidale viene attivata al momento della spedizione. Subcezinterio:<br/>  La funzione di correzione automatica della distorsione trapezoidale viene attivata al momento della spedizione. Subcezinte il pulsante () (POWER) sull'involucro del proiettore o il pulsante STANDBY sul<br/>telecomando. Premere il pulsante () (POWER) sull'involucro del proiettore o il pulsante STANDBY sul<br/>telecomando. Premere il pulsante () (POWER) sull'involucro del proiettore. Montare il tappo dell'obiettivo. Montare il tappo dell'obiettivo.</li></ul>                                                                                                    | ABC<br>(THROW<br>Short-Throw model)<br>Focus lever<br>TP: /<br>COM<br>(TP: /<br>COM)<br>Com ring<br>Chort-Throw model ><br>Com ring<br>Chort-Throw model ><br>Com ring<br>Com ring<br>Chort-Throw model ><br>Com ring<br>Chort-Throw model ><br>Com ring<br>Chort-Throw model ><br>Com ring<br>Chort-Throw model ><br>Com ring<br>Chort-Throw model ><br>Chort-Throw model ><br>Chor |
| <ul> <li>Deutsch</li> <li>Schließen Sie Ihren Computer mit dem mitgelieferten<br/>Computerkabel (VGA) an den Projektor an.</li> <li>Schließen Sie das mitgelieferte Netzkabel an.</li> <li>Schließen Sie die Linsenabdeckung nach rechts, um die Linse<br/>freizugeben.</li> <li>&lt; Kurzdistanz-Modell &gt;</li> <li>Nehmen Sie den Objektivdeckel ab.</li> <li>Einschalten des Projektors.</li> <li>Drücken Sie die () Taste (NETZSTROM) am Projektorgehäuse oder die Taste POWER ON auf der<br/>Fembedienung.</li> <li>Wählen Sie eine Quelle.</li> <li>TIPP:<br/>Drücken Sie die AUTO ADJ. Taste, um automatisch ein RGB-Bild zu optimieren.</li> <li>Stellen Sie eine Bildgröße und den Projektionswinkel ein.</li> <li>[Fokus]</li> <li>Drehen Sie den Fokusring oder Fokushebel.</li> <li>[Zoom]</li> <li>Drehen Sie den Zoomring.</li> <li>&lt; Kurzdistanz-Modell &gt;</li> <li>Einstellen auf dem angezeigten DIGITAL-ZOOM Balken.</li> <li>1. Drücken Sie die «Jodr &gt;- Taste.</li> <li>[Projektionswinkel (Kippfuß)]</li> <li>1. Heben Sie den einstellbaren Kippfuß-Einstellhebel hoch und halten ihn.</li> <li>3. Senken Sie die Vorderstent des Projektors an.</li> <li>Drücken Sie den einstellbaren Kippfuß-Einstellhebel hoch und halten ihn.</li> <li>3. Senken Sie die () Taste (NETZSTROM) am Projektorgehäuse oder die Taste STANDBY auf der<br/>Fernbedienung.</li> <li>Drücken Sie die Vorderstet des Projektors ant.</li> <li>Drücken Sie die Vorderstet des Projektors ant.</li> <li>Drücken Sie die Worderstet des Projektors ant.</li> <li>Senken Sie die Worderstet des Projektors ant.</li> <li>Stellen Sie den einstellbaren Kippfußhebel los.</li> <li>TIPP:</li> <li>Die automatische Trapezkorrekturfunktion ist bei der Lieferung aktiviert.</li> <li><b>Ausschalten des Projektors.</b></li> <li>Drücken Sie die (Diattet (METZSTROM)) am Projektorgehäuse oder die Taste STANDBY auf der<br/>Fernbedienung.</li> <li>Drücken Sie die Unster () (NETZSTROM) -Taste oder die STANDBY -Taste erneut.</li> <li>Schieben Sie die Linsenabdeckung nach links, um die Linse abzudecken.</li> <li>&lt; Kurzdistanz-Modell &gt;</li> <li>Brücken</li></ul> | <ul> <li>Italiano</li> <li>Collegare il computer al proiettore mediante il cavo computer (VGA) in dotazione.</li> <li>Collegare il cavo di alimentazione in dotazione.</li> <li>Far scorrere il copriobiettivo verso destra per scoprire l'obiettivo. <br/></li> <li>Modello Short-throw&gt;</li> <li>Rimuovere il tappo dell'obiettivo.</li> <li>Accendere il proiettore.<br/>Premere il pulsante () (POWER) sull'involucro del proiettore o il pulsante POWER ON sul telecomando.</li> <li>Selezionare una sorgente.<br/>SUGERIMENTO:<br/>Premere il pulsante AUTO ADJ. per ottimizzare automaticamente un'immagine RGB.</li> <li>Regolare le dimensioni dell'immagine e l'angolo di proiezione.<br/>[Messa a fuoco]<br/>Ruotare la ghiera o la leva di messa a fuoco.<br/>[Ingrandimento]<br/>Ruotare la ghiera dello zoon.<br/><modello short-throw=""><br/>Regolazione sulla bara ZOOM DIGITALE visualizzata.<br/>1. Premere il pulsante ZOM sul telecomando.</modello></li> <li>Premere il pulsante 4 o ).</li> <li>Ingrod di proiezione (piedino di inclinazione)]<br/>1. Sollevare il bordo anteriore del proiettore.<br/>3. Spingere verso l'àto e tenere premuta la leva del piedino di inclinazione regolabile.<br/>3. Abbassare la parte anteriore del proiettore all'altezza desiderata.<br/>4. Rilasciare la leva del piedino di inclinazione regolabile.<br/>3. SuGGERMENTO:<br/>La funzione di corzione automatica della distarsione trapezoidale viene attivata al momento della spedizione.</li> <li>Spegnere il pulsante () (POWER) sull'involucro del proiettore o il pulsante STANDBY sul telecomando.<br/>2. Premere il pulsante () (POWER) sull'involucro del proiettore o il pulsante STANDBY.<br/>3. Far scorrere il copribiettivo verso sinistra per coprire l'obiettivo.<br/></li> <li>Modello Short-throw&gt;<br/>Montare il tappo dell'obiettivo.<br/></li> <li>Modello Short-throw&gt;<br/>Montare il appo edello di broi.</li> </ul>                                                                                                    | ABC<br>(THROW<br>Short-Throw model ><br>Focus lever<br>TP: /<br>COM<br>(TP: /<br>COM)<br>COM<br>COM<br>COM<br>COM<br>COM<br>COM<br>COM<br>COM                                                                                                    |                                                                                                    |

## Guide

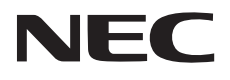

## 23W/M403X/M363X/M323X/M283X/M403H/M323H

M333XS

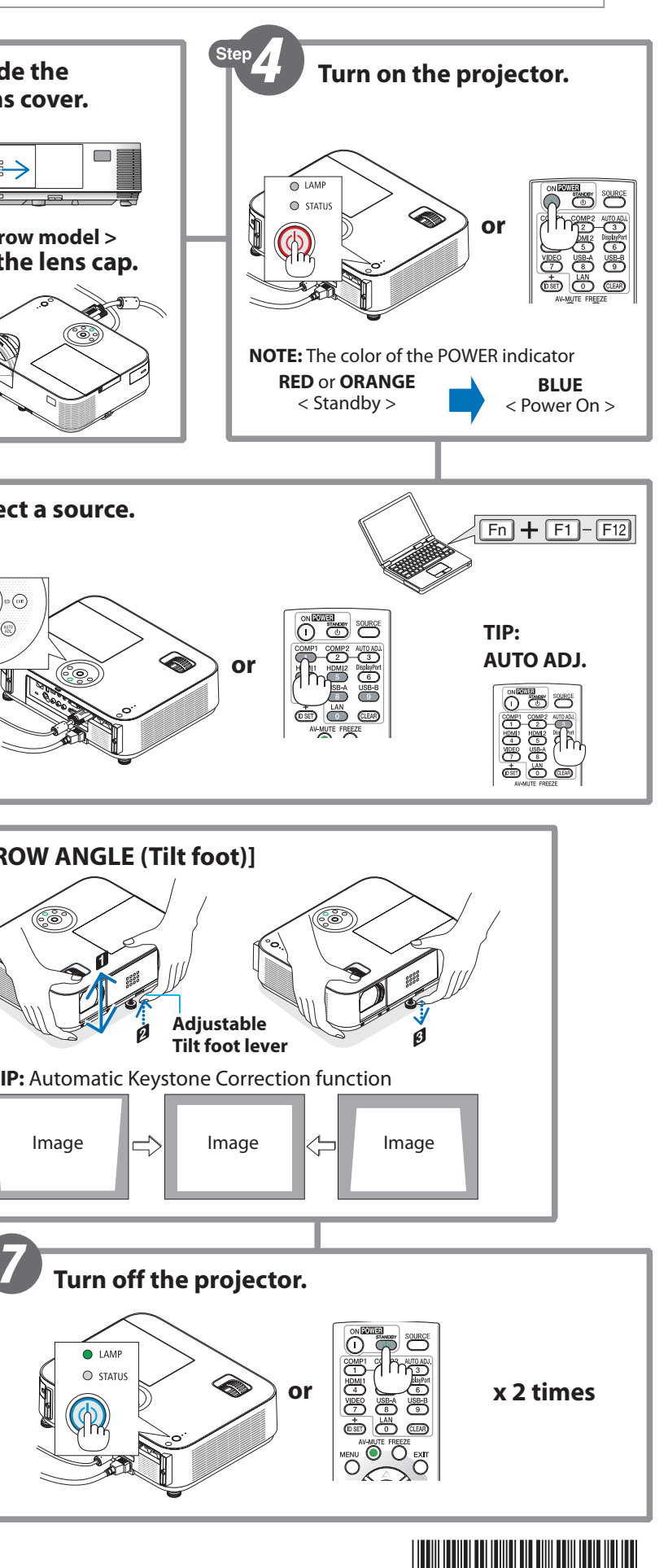

7N8N6072

|                                                                                                    | Fortugues                                                                                                    | 한국어                                                                                                    |
|----------------------------------------------------------------------------------------------------|----------------------------------------------------------------------------------------------------|----------------------------------------------------------------------------------------------------|
| <ul> <li>Conecte su ordenador al proyector utilizando el cable de ordenador suministrado (VGA).</li> <li>Conecte el cable de alimentación suministrado.</li> <li>Deslice la tapa del objetivo hacia la derecha para descubrir la lente. <modelo corto="" de="" tiro=""></modelo></li> <li>Retire la tapa de la lente.</li> <li>Encienda el proyector.</li> <li>Pulse el botón (() (POWER) en la carcasa del proyector o el botón POWER ON del mando a distancia.</li> <li>Seleccione una fuente.</li> <li>CONSEIO:</li> <li>Pulse el botón AUTO ADJ. para optimizar una imagen RGB automáticamente.</li> <li>Ajuste un tamaño de imagen y el ángulo de tiro.</li> <li>[Enfoque]</li> <li>Gire el anillo de lorom.</li> <li><modelo corto="" de="" tiro=""></modelo></li> <li>Ajuste un tamaño de imagen y el ángulo de tiro.</li> <li>[Enfoque]</li> <li>Gire el anillo de zoom.</li> <li><modelo corto="" de="" tiro=""></modelo></li> <li>Ajuste al botón ZOOM DIGITAL.</li> <li>Pulse el botón () (&gt; OWER) en la carcasa del proyector.</li> <li>2. Levante y mantenga levantada la palanca de la pata de inclinación ajustable.</li> <li>3. Baje la parte delantera del proyector.</li> <li>2. Levante y mantenga levantada la palanca de la pata de inclinación ajustable.</li> <li>CONSEJO:</li> <li>La función de corrección de clave automática es activada en el momento del envío.</li> <li><b>Apague el proyector.</b></li> <li>1. Pulse el botón (() (POWER) en la carcasa del proyector o el botón STANDBY en el mando a</li> </ul> | <ul> <li>Conecte seu computador ao projetor usando o cabo de computador fornecido (VGA).</li> <li>Conecte o cabo de alimentação fornecido.</li> <li>Deslize a tampa da lente para a direita para descobrir a lente. <br/><modelo short-throw=""><br/>Remova a tampa da lente.</modelo></li> <li>Ligue o projetor.<br/>Pressione a tecla () (LIGA/DESLIGA) no gabinete do projetor ou o botão POWER ON no controle remoto.</li> <li>Escolha uma fonte.<br/>DICA:<br/>Pressione o botão AUTO ADJ. para otimizar automaticamente uma imagem RGB.</li> <li>Ajuste o tamanho da imagem e o ângulo de projeção.<br/>[Foco]<br/>Gire o anel de foco ou a alavanca de foco.<br/>[Zoom]<br/>Gire o anel de foco ou a alavanca de foco.</li> <li>Zoom]<br/>Gire o anel de zoom.<br/><modelo short-throw=""><br/>Ajustar na barra de exibição ZOOM DIGITAL.<br/>1. Pressione o botão 4 ou ▶.</modelo></li> <li>(Ângulo de projeção (Pé de inclinação)]<br/>1. Levante a borda frontal do projetor.<br/>2. Erga e segure a alavanca do pé de inclinação ajustável.<br/>3. Abaixe a parte frontal do projetor até a altura desejada.<br/>4. Solte a alavanca do pé de inclinação ajustável.<br/>DICA:<br/> </li> <li>DICA:<br/> </li> <li>Pressione o botão do pé de inclinação ajustável.<br/>3. Abaixe a parte frontal do projetor até a altura desejada.<br/>4. Solte a alavanca do pé de inclinação ajustável.<br/>DICA:<br/> </li> <li>Pressione o potejotor.</li> <li>Pressione o botão () (LIGA/DESLIGA) no gabinete do projetor ou o botão STANDBY no controle<br/>remoto.</li> </ul>                                                                                                    | 안국어<br>① 제공된 컴퓨터 케이블(VGA)을 사용하여 프로젝터에 컴퓨터를<br>연결합니다.<br>② 제공된 전원 코드를 연결합니다.<br>③ 렌즈 덮개를 오른쪽으로 밀어 렌즈를 보이게 합니다.<br><짧은 투사 모델><br>렌즈 캡을 제거합니다.<br>③ 프로젝터를 켭니다.<br>프로젝트 본체에서 (④(POWER) 버튼을 누르거나 리모컨에서 POWER<br>ON 버튼을 누릅니다.<br>③ 소스를 선택합니다.<br>탑:<br>AUTO ADJ. 버튼을 누르면 RGB 이미지를 자동으로 최적화할 수 있습니다.<br>⑤ 이미지 크기와 투사 각도를 조정합니다.<br>[초점]<br>초점 링 또는 초첨 레버를 돌립니다.<br>[종]<br>중 링을 돌립니다.<br><쨟은 투사 모델><br>표시된 디지털 줌 막대를 조정합니다.<br>1. 리모컨에서 ZOOM 버튼을 누릅니다.<br>2. ◀ 또는 ▶ 버튼을 누릅니다.<br>1. 프로젝터의 전면 모서리를 들어 올립니다.<br>. 조정 가능한 기울기 받침 레버를 계속 밉니다.<br>3. 원하는 높이로 프로젝터의 전면을 낮춥니다.<br>4. 조정 가능한 기울기 받침 레버를 놓습니다.<br><i>타.</i><br><i>자동</i> 키스톤 보정 기능이 켜진 상태로 출하됩니다.<br>1. 프로젝터를 끕니다.<br><b>② 프로젝터를 끕니다.</b><br>1. 프로젝터를 끕니다.<br>1. 프로젝터를 끕니다. |
| <ol> <li>Pulse el nuevo el botón (() (POWER) o el botón STANDBY.</li> <li>Pulse de nuevo el botón (() (POWER) o el botón STANDBY.</li> <li>Deslice la tapa de la lente hacia la izquierda para cubrir la lente.<br/><br/>Monte la tapa de la lente.</li> <li>Desconecte todos los cables.</li> </ol>                                                                                                    | <ol> <li>Pressione o botão () (LIGA/DESLIGA) ou o botão STANDBY novamente.</li> <li>Deslize a tampa da lente para a esquerda para cobrir a lente.<br/><modelo short-throw=""><br/>Monte a tampa da lente.</modelo></li> <li>Desconecte todos os cabos.</li> </ol>                                                                                                    | <ul> <li>STANDBY 버튼을 누릅니다.</li> <li>() (POWER) 또는 STANDBY 버튼을 다시 누릅니다.</li> <li>3. 렌즈 덮개를 왼쪽으로 밀어 렌즈를 덮습니다.</li> <li>&lt;짧은 투사 모델&gt;</li> <li>렌즈 캡을 장착합니다.</li> <li>4. 모든 케이블을 분리합니다.</li> </ul>                                                                                                    |
| Svenska                                                                                                    | Русский                                                                                                    |                                                                                                    |
| <ul> <li>Anslut datorn till projektorn med den medföljande datorkabeln (VGA).</li> <li>Anslut den medföljande nätkabeln.</li> <li>Skjut linsskyddet till höger för att avtäcka linsen. &lt; Short-Throw modell &gt; Ta bort linsskyddet. </li> <li>Slå på projektorn. Tryck på () (POWER)-knappen på projektorhöljet eller POWER ON-knappen på fjärrkontrollen. Välj en källa. TIPS: Tryck på AUTO ADJknappen för att optimera en RGB-bild automatiskt. Justera bildstorlek och projiceringsvinkel. [Fokus] Vrid fokusringen eller fokusspaken. [Zoom] Vrid zoomringen. &lt; Short-Throw modell &gt; Justering på den visade DIGITAL ZOOM-listen. 1. Tryck på ∠eller &gt;-knappen. [Projektionsvinkel (Lutningsfot)] 1. Lyft upp projektorns framkant. 2. Skjut upp och håll spaken till den justerbara lutningsfoten. 3. Sänk projektorns framkant till önskad höjd. 4. Släp p spaken till den justerbara lutningsfoten. IIPS: <i>Funktionen automatisk keystone-korigering är aktiverad vid leveransen.</i> Ø Slå av projektorn. 1. Tryck på () (POWER)-knappen på projektorhöljet eller STANDBY-knappen på fjärrkontrollen. 2. Tryck på antingen () (POWER)-knappen på projektorhöljet eller STANDBY-knappen på fjärrkontrollen. 3. Skjut tinsskyddet till vänster för att täcka linsen. &lt; Short-Throw modell &gt; Sätt fast linsskyddet. 4. Koppla bort alla kablar.</li></ul>                                                                                                    | <ul> <li>Подключите компьютер к проектору, используя прилагаемый компьютерный кабель (VGA).</li> <li>Подключите прилагаемый шнур питания.</li> <li>Сдвиньте крышку объектива вправо, чтобы открыть объектив. <koptic li="" вправо,="" крышку="" объектив.<="" объектива="" открыть="" чтобы=""> <li>Короткофокусная модель&gt;</li> <li>Снимите крышку объектива.</li> <li>Включите проектор.</li> <li>Нажмите киопку () (POWER) на корпусе проектора или кнопку POWER ON на пульте дистанционного управления.</li> <li>Выберите источник.</li> <li>ПОДСКАЗКА:</li> <li>Нажмите кнопку AUTO ADJ. для автоматической оптимизации изображения формата RGB.</li> <li>Отрегулируйте размер изображения и угол фокуса.</li> <li>[Фокус]</li> <li>Поверните кольцо фокусировки или рычаг фокусировки.</li> <li>Учеличить]</li> <li>Поверните кольцо масштабирования.</li> <li>«Короткофокусная модель&gt;</li> <li>Регулировка на отображаемой панели ЦИФРОВОЙ ФОКУС.</li> <li>Нажмите кнопку 2000 на пульте дистанционного управления.</li> <li>Нажмите кнопку 2000 на пульте дистанционного управления.</li> <li>Поднимите передний край проектора.</li> <li>Олустите переднию часть проектора до нужной высоты.</li> <li>Отустите переднию кась поректора до нужной высоты.</li> <li>Отустите переднию кась проектора до нужной высоты.</li> <li>Отустите переднию кась проектора до нужной высоты.</li> <li>Отустите переднию кась проектора до нужной высоты.</li> <li>Отустите переднию кась проектора до нужной высоты.</li> <li>Отустите переднию кась проектора до нужной высоты.</li> <li>Отустите переднию кась проектора до нужной высоты.</li> <li>Мажмите кнопку () (РОWER) на корпусе проектора или кнопку STANDBY на пульте дистанционного управления.</li> <li>Нажмите кнопку () (РОWER), либо кнопку STANDBY еще раз.</li> <li>Сдвиньте крышку объектива влево, чтобы закрыть объектив.</li> <li>«Короткофокусная модель&gt;</li> </koptic></li></ul> |                                                                                                    |